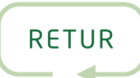

## GUIDE: HOW TO ADD RETUR'S ENVIRONMENTAL Emblems to your website

**Did you register your profile already?** The first step would be to sign up on BeCause as a user with your own email. <u>Please follow this sign-up guide</u>

If you have already created a profile, you can skip to step 2.

1

2

When you have signed up and claimed your company profile, **please navigate to:** <u>https://app.because.eco/company-manager/home/get-started</u>

| 🕈 BeCause                 | Get started                                                                                                    | • |
|---------------------------|----------------------------------------------------------------------------------------------------|---|
| <u>مق</u> د (             | Getting Started ①                                                                                                    |   |
| ✓ Get started             |                                                                                                    |   |
| Commitments               | Hi                                                                                                    |   |
| 🤊 Sustainability Info 🛛 🗸 | We want to make sure you get a good start, so tell us a bit about yourself below. This way we can better help you getting to show and grow your sustainability. |   |
| A Antifection and         |                                                                                                    |   |

| BeCause                         |     | Get started                                                                                                    | Ċ |  |  |
|---------------------------------|-----|----------------------------------------------------------------------------------------------------|---|--|--|
|                                 | 124 | Getting Started ①                                                                                                    |   |  |  |
| <ul> <li>Get started</li> </ul> |     |                                                                                                    |   |  |  |
| Commitments                     |     | Hi                                                                                                    |   |  |  |
| Sustainability Info             | ~   | We want to make sure you get a good start, so tell us a bit about yourself below. This way we can better help you getting to show and grow your sustainability. |   |  |  |
| Certification area              | ~   |                                                                                                    |   |  |  |
| Data collection                 | ~   | You have completed 1 out of 2 steps                                                                                                    |   |  |  |
| Settings                        | ~   | Connect to your company                                                                                                    |   |  |  |
|                                 |     | Implement your 2025 Retur Environmental Emblem                                                                                                    |   |  |  |

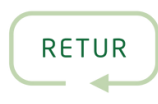

You can choose between the following pre-made widgets. Click to preview:

4

5

| BeCause             |     |                                                                                               |             |                     | 6         |
|---------------------|-----|-----------------------------------------------------------------------------------------------|-------------|---------------------|-----------|
|                     | 124 | Website Widgets ①                                                                             |             |                     |           |
| Get started         |     |                                                                                               |             |                     |           |
| Commitments         |     | Pre-made widgets for you                                                                      |             |                     |           |
| Sustainability Info | ~   | Elretur 2024 Environmental Emblem (For<br>Dark Background) - Text on Right Side of<br>Picture | (100<br>+   | Maintained by Retur | Previ w v |
| Certification area  | ~   | Elretur 2024 Environmental Emblem (For<br>Light Background) - Text on Right Side of           | (1118)      | Maintained by Retur | Preview   |
| Data collection     | ~   | Picture                                                                                       |             |                     |           |
| Settings            | ~   | Elretur 2024 Environmental Emblem (For<br>Dark Background) - Text Below Picture               | Alfuita<br> | Maintained by Retur | Preview ~ |
|                     |     | Elretur 2024 Environmental Emblem (For<br>Light Background) - Text Below Picture              | Artus<br>   | Maintained by Retur | Preview   |

Below is a preview of a pre-made widget that you can select to install.

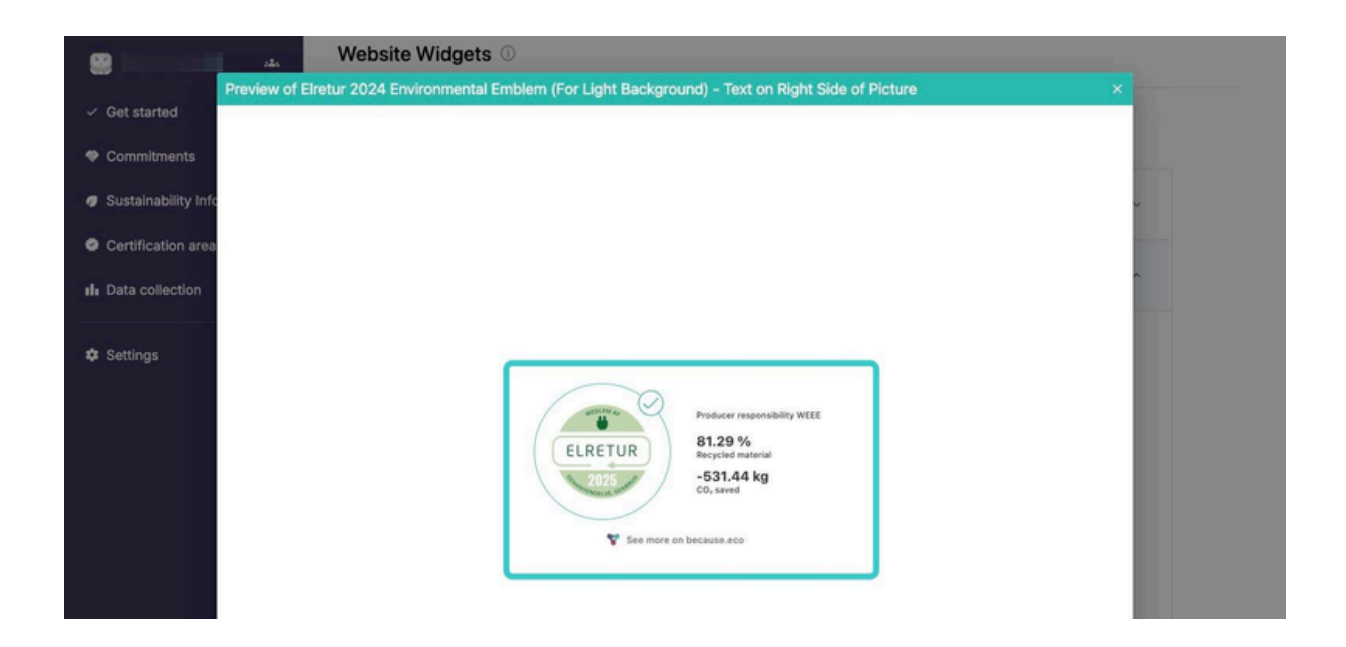

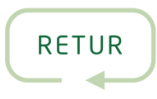

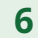

7

Click on the handle next to the widget you want to install:

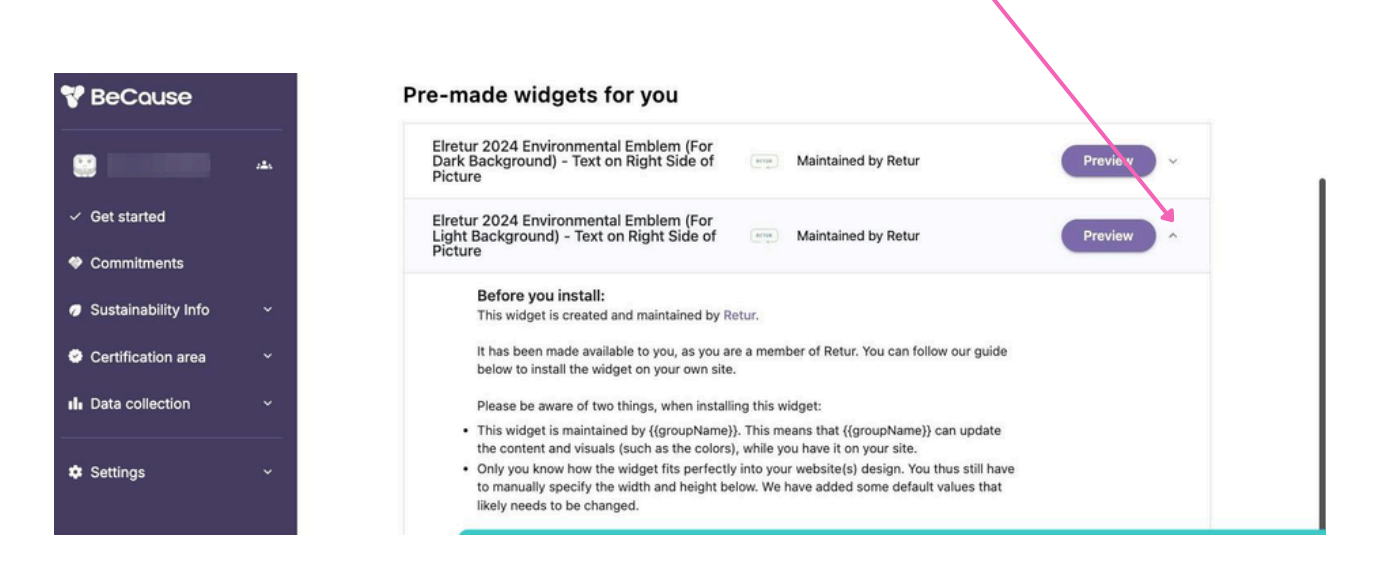

Follow the instructions on-screen to embed the widget on your website:

| BeCause             |          | Pre-made widgets for you                                                                                                    |
|---------------------|----------|----------------------------------------------------------------------------------------------------|
|                     | ±        | Elretur 2024 Environmental Emblem (For<br>Dark Background) - Text on Right Side of<br>Picture Maintained by Retur                           |
| Get started         |          | Elretur 2024 Environmental Emblem (For<br>Light Background) - Text on Right Side of<br>Picture Maintained by Retur                          |
| Commitments         |          |                                                                                                    |
| Sustainability Info | <b>*</b> | Before you install:<br>This widget is created and maintained by Retur.                                                                      |
| Certification area  | ~        | It has been made available to you, as you are a member of B, tur. You can follow our guide<br>below to install the widget on your own site. |
| Data collection     | ~        | Please be aware of two things, when installing this winget:                                                                                 |
|                     | _        | This widget is maintained by {{groupName}}. This neans that {{groupName}} can update                                                        |
| Settings            | U        | <ul> <li>Only you know how the widget fits perfectly, ito your website(s) design. You thus still have</li> </ul>                            |
| Jettings            |          | to manually specify the width and height halow. We have added some default values that                                                      |
|                     |          | likely needs to be changed.                                                                                                    |
|                     |          | How to install the widget:                                                                                                    |
|                     |          | 1. Specify the size the widget can take up on your website:                                                                                 |
|                     |          | Web Height                                                                                                    |
|                     |          | 10079 400px                                                                                                    |
|                     |          | 2. Insert the following code snippet into your website's HTML code (ideally as far up on the page as is possible):                          |
|                     |          | <pre><script async="" src="https://widget.because.eco/widgets/v2/standard/because.widget.definition.min.js"></script></pre>                 |